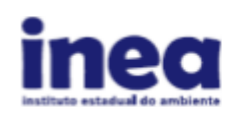

### Gerando o Inventário Nacional de Resíduos Sólidos

O Inventário Nacional de Resíduos Sólidos deve ser elaborado pelos geradores sujeitos à elaboração de Plano de Gerenciamento de Resíduos Sólidos, conforme disposto no art. 20 da Lei nº 12.305, de 2 de agosto de 2010.

As informações submetidas serão sempre relativas ao ano anterior, entre o período de 1 de janeiro a 31 de dezembro, devendo ser entregue até o dia 31 de março do ano subsequente. Para o ano base de 2023, o prazo para submissão do Inventário vai até o dia 31/03/2024.

Na parte superior da tela, ao mover o mouse por *Inventário*, você poderá cadastrar o Inventário do último ano base ao clicar em "Cadastrar Inventário".

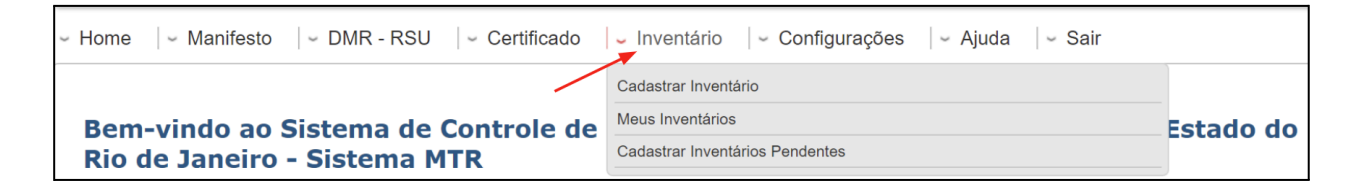

Para cadastrar Inventários anteriores pendentes, clique em "Cadastrar Inventários Pendentes" e selecione o Ano Base desejado para inserir as informações.

| Inventários Pendentes  |           | × |
|------------------------|-----------|---|
| * Escolha o Ano de     | Selecione | ~ |
|                        | Selecione |   |
|                        | 2019      |   |
| 🗖 Cadastrar Inventário | 2020      |   |
|                        | 2021      |   |

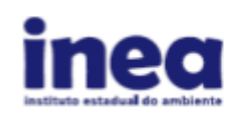

### Cadastrando um novo Inventário

#### 1. Seção Dados da Empresa

Ao clicar em cadastrar um novo Inventário, aparecerá a seção Dados da Empresa (1/4).

A *Informação do Gerador*, o *Período de referência* já estão preenchidos com as informações registradas no Sistema Online MTR.

O *Endereço para Correspondência* deve ser preenchido e o endereço da unidade pode ser copiado automaticamente na parte "Copiar endereço do empreendimento".

| INFORMAÇÃO DO GERADOR                            |              |                     |
|--------------------------------------------------|--------------|---------------------|
| Inventário Número:<br>Razão Social:<br>CNPJ/CPF: |              |                     |
| PERÍODO DE REFERÊNCIA                            |              |                     |
| * Início:                                        | 01/01/2023   | * Final: 31/12/2023 |
| ENDEREÇO DA UNIDADE                              |              |                     |
| * Logradouro/Nº:                                 |              |                     |
| Complemento:                                     |              |                     |
| * Bairro/Distrito:                               |              |                     |
| * CEP:                                           |              |                     |
| * Município:                                     |              |                     |
| Telefone:                                        |              |                     |
|                                                  | ٨            |                     |
| Copiar endereço do empreendimento                |              |                     |
| * L                                              |              |                     |
| Complemente:                                     |              |                     |
| * Bairro/Distrito:                               |              |                     |
| * CEP:                                           |              |                     |
| * Estado:                                        |              |                     |
| Estado.                                          | · Manicipio. |                     |

Para os campos de Atividade, indicar as seguintes informações:

- O Código CNAE da atividade principal da atividade, e ao clicar na lupa, uma lista de atividades será disponibilizada para seleção;
- Os regimes de produção da unidade, caso apresente produção;

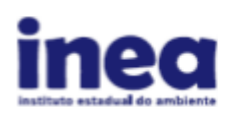

- Número total de funcionários por área;
- Área útil do empreendimento em m<sup>2</sup>;
- Marque a posição geográfica da unidade do empreendimento que corresponda.

| ATIVIDADE                                 |             |     |             |
|-------------------------------------------|-------------|-----|-------------|
| Atividade Principal da Unidade            |             |     |             |
| * Código CNAE:                            |             | ۹ ( |             |
| Período de Produção                       |             |     |             |
| * Horas/Dia:                              | Selecione ~ |     |             |
| * Dia/Mês:                                | Selecione ~ |     |             |
| * Mês/Ano:                                | Selecione ~ |     |             |
| Número total de funcionários nas seguinte | s áreas     |     |             |
| * Produção:                               |             |     |             |
| * Administração:                          |             |     |             |
| * Outras Áreas:                           |             |     |             |
| Área útil total                           |             |     |             |
| * Área útil total(m²):                    | 0,00        |     |             |
| Posição geográfica da Unidade             |             |     |             |
| Latitude:                                 | * Minutos:  |     | * Segundos: |
|                                           |             |     | Segundos.   |
| Longitude:                                |             |     |             |
| * Graus:                                  | * Minutos:  |     | * Segundos: |
|                                           |             |     |             |

Completando esta parte, você deverá clicar em "Salvar Inventário" na parte debaixo da tela. Ao clicar, o sistema apresentará a mensagem "Inventário Salvo com Sucesso".

Salvar Inventário

Despois de clicar em "OK", sua tela irá mudar para "Meus Inventários", onde seu inventário parcial estará gravado. Nesta tela terá as opções:

- "Alterar Inventário": Editar as informações do Inventário
- "Entregar Inventário"
- "Visualização Desabilitada": A visualização é habilitada após a entrega do Inventário
- "Excluir Inventário"

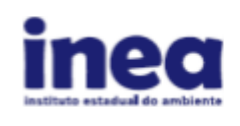

|               | Meus         | Inventários |                                        |
|---------------|--------------|-------------|----------------------------------------|
| Legenda       | radistros    |             | Visualização                           |
|               | • Tegisuos   | Dete Final  | Buscar-Coulgo/Falavia. Desabilitada    |
| Nº Inventario | Data Inicial | Data Final  |                                        |
| 6810          | 01/01/2023   | 31/12/2023  | Alterar Inventário 🛛 🔶 🖉 🗐             |
| 3009          | 01/01/2022   | 31/12/2022  | Entregar Inventário                    |
|               |              |             | Primeiro Anterior 1 Excluir Inventário |

#### 2. Seção Processo de Produção Desenvolvido do Gerador

No **Processo de Produção Desenvolvido do Gerador (2/4)**, caso o empreendimento possua matérias-primas e insumos utilizados no processo de produção, devem ser listados o nome, a quantidade atual, a capacidade máxima e a unidade de medida das matérias-primas e insumos utilizados.

À medida que se inclui uma matéria-prima, utilizando a opção "+ Adicionar Matéria-Prima ", essa matéria-prima será incluída na lista que abrirá. Se não houver matéria-prima para incluir, preencha uma justificativa que registre os motivos da falta de matérias-primas.

Os procedimentos para preenchimento da Produção Anual do Gerador são similares ao preenchimento da tela referente às matérias-primas.

| <ul> <li>Processo de produção desenvolvido do gerador (2/4)</li> </ul>                                                         |                     |                                             |                                      |                                                   |                                                                 |    |
|----------------------------------------------------------------------------------------------------|---------------------|---------------------------------------------|--------------------------------------|---------------------------------------------------|-----------------------------------------------------------------|----|
| LISTE AS MATÉRIAS-PRIMAS E INSUMOS UTILIZADOS                                                                                  |                     |                                             |                                      |                                                   |                                                                 |    |
| Atérias-Primas e Insumos Utilizados:                                                                                           |                     | * Quant<br>atual(po                         | idade<br>or ano):                    | * Capacidade<br>Máxima(por an                     | * Unidade de<br>no): Medida:                                    |    |
|                                                                                                    |                     |                                             | 0,00                                 | 0                                                 | ,00 Selecione                                                   | ~  |
| Se hao houver materias-primas, justifique                                                                                      |                     |                                             |                                      |                                                   |                                                                 |    |
|                                                                                                    |                     |                                             |                                      |                                                   |                                                                 |    |
|                                                                                                    |                     |                                             |                                      |                                                   |                                                                 | 1. |
| + Adicionar Matéria-Prima                                                                                                    |                     |                                             |                                      |                                                   |                                                                 |    |
|                                                                                                    |                     |                                             |                                      |                                                   |                                                                 |    |
| Materia Prima/Insumo                                                                                                    | Quantidade          | Capacidade                                  | Unidade                              | e de Medida                                       | Acões                                                           |    |
| Materia Prima/Insumo                                                                                                    | Quantidade<br>Atual | Capacidade<br>Máxima                        | Unidade                              | e de Medida                                       | Ações                                                           |    |
| Materia Prima/Insumo                                                                                                    | Quantidade<br>Atual | Capacidade<br>Máxima                        | Unidade                              | e de Medida                                       | Ações                                                           |    |
| Materia Prima/Insumo                                                                                                    | Quantidade<br>Atual | Capacidade<br>Máxima                        | Unidade                              | e de Medida<br>* Capacidade                       | Ações<br>* Unidade de                                           |    |
| Materia Prima/Insumo                                                                                                    | Quantidade<br>Atual | Capacidade<br>Máxima<br>* Quant<br>atual(po | Unidade<br>idade<br>or ano):<br>0,00 | e de Medida<br>* Capacidade<br>Máxima(por an<br>0 | * Unidade de<br>to): Medida:                                    |    |
| Materia Prima/Insumo IDENTIFIQUE A PRODUÇÃO ANUAL DO GERADOR Produto: Se não houver produtos, justifique                       | Quantidade<br>Atual | Capacidade<br>Máxima<br>* Quant<br>atual(po | Unidade<br>idade<br>or ano):<br>0,00 | e de Medida<br>* Capacidade<br>Máxima(por an<br>0 | * Unidade de<br>ro): Medida:<br>0,00 Selecione                  | ~  |
| Materia Prima/Insumo IDENTIFIQUE A PRODUÇÃO ANUAL DO GERADOR Produto: Se não houver produtos, justifique                       | Quantidade<br>Atual | Capacidade<br>Máxima<br>* Quant<br>atual(pc | Unidade<br>idade<br>or ano):<br>0,00 | e de Medida<br>* Capacidade<br>Máxima(por an<br>0 | * Unidade de<br>10): Medida:<br>10,00 Selecione                 |    |
| Materia Prima/Insumo IDENTIFIQUE A PRODUÇÃO ANUAL DO GERADOR Produto: Se não houver produtos, justifique                       | Quantidade<br>Atual | Capacidade<br>Máxima<br>* Quant<br>atual(pc | Unidade<br>idade<br>or ano):<br>0,00 | e de Medida<br>* Capacidade<br>Máxima(por an<br>0 | * Unidade de<br>• Unidade de<br>• ): Medida:<br>• ,00 Selecione |    |
| Materia Prima/Insumo IDENTIFIQUE A PRODUÇÃO ANUAL DO GERADOR Produto: Se não houver produtos, justifique                       | Quantidade<br>Atual | Capacidade<br>Máxima<br>* Quant<br>atual(pc | Unidade<br>idade<br>or ano):<br>0,00 | e de Medida<br>* Capacidade<br>Máxima(por an<br>0 | Ações<br>* Unidade de<br>io): Medida:<br>,00 Selecione          | ~  |
| Materia Prima/Insumo IDENTIFIQUE A PRODUÇÃO ANUAL DO GERADOR  Produto: Se não houver produtos, justifique  + Adicionar Produto | Quantidade<br>Atual | Capacidade<br>Máxima<br>* Quant<br>atual(pc | Unidade<br>idade<br>or ano):<br>0,00 | e de Medida<br>* Capacidade<br>Máxima(por an<br>0 | * Unidade de<br>ro): Medida:<br>0,00 Selecione                  | ~  |

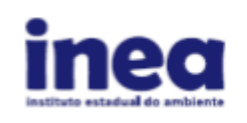

Completando esta parte, você deverá clicar em "Salvar Inventário". Ao clicar, o sistema apresentará a mensagem "Inventário Salvo com Sucesso".

Na etapa do processo produtivo do gerador, aparecem as opções *Produtos, Nome da Etapa, Resíduo Gerado e Descrição.* Prossiga com o preenchimento indicando as etapas do processo produtivo da indústria, relacionando os produtos fabricados, descrevendo a etapa de fabricação e os resíduos gerados na mesma, descrevendo-os. Os resíduos a serem listados devem ser identificados de acordo com a IN n°13/2012 do IBAMA. A cada produto indicado, o usuário deverá clicar em "Adicionar" e voltar a indicar produtos, caso seja necessário.

Se não houver produtos para incluir, preencha uma justificativa que registre os motivos da falta de produtos.

| ETAPAS DO PROCES                       | <b>SO PRODUTIVO DO GERADOR</b><br>os da lista abaixo, salve antes o Inventário com os produtos informados no item acima. |       |
|----------------------------------------|----------------------------------------------------------------------------------------------------|-------|
| ↗* Produto: Selecio                    | ne v                                                                                                    |       |
| * Nome da<br>Etapa:                    |                                                                                                    |       |
| Resíduo<br>Gerado:                     |                                                                                                    |       |
| Descrição:<br>- Se não houver etapas c | e produção, justifique                                                                                                   |       |
|                                        |                                                                                                    |       |
| + Adicionar Produto                    | ← →                                                                                                    |       |
| Produto                                | Etapa Residuo Gerado                                                                                                    | Ações |

#### 3. Seção Resíduos Gerados

Para incluir os Resíduos Destinados à Terceiros no Último Ano, no campo "Resíduo" deverá ter os resíduos registrados nos MTRs do Ano Base. Ao clicar na lupa aparecerá uma lista para selecionar o resíduo ao buscar pelo código ou palavra.

| Pesquisa Resí | duo                                                                                                    |             |                       |                 |                                               | × |
|---------------|----------------------------------------------------------------------------------------------------|-------------|-----------------------|-----------------|-----------------------------------------------|---|
| Mostrar 10    | ✓ registros                                                                                                    |             |                       | Buscar-Cóc      | ligo/Palavra:                                 |   |
| Capítulo      | Descrição                                                                                                    | Subcapítulo | Descrição             | Cód.<br>Resíduo | Descrição                                     |   |
| 01            | Resíduos da Prospecção e<br>Exploração de Minas e Pedreiras,<br>bem como de tratamentos físicos e<br>químicos das matérias extraídas | 0101        | Resíduos da Mineração | 010101          | Resíduos da Extração de<br>Minérios Metálicos |   |

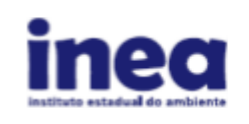

Prossiga com a emissão dos campos referentes aos sólidos gerados no último ano.

- "Resíduo Específico da Empresa": Identificação interna do resíduo
- "Classe do Resíduo"
- "Tipo de Tecnologia"
- "Tipo de Armazenamento"
- "Armazenamento Específico da Empresa": Caso o armazenamento não esteja na lista
- "Quantidade (ton/ano)"
- "Estado Físico"
- "Na área da empresa"

A etapa de Resíduos Destinados no Próprio Empreendimento no Último Ano possui procedimento similar aos Resíduos Destinados à Terceiros no Último Ano, e deve ser preenchida caso a destinação dos resíduos tenha sido realizada no próprio empreendimento.

| Resíduos destinados à terceiro            | os no último ano      |             |        |               |            |                  |
|-------------------------------------------|-----------------------|-------------|--------|---------------|------------|------------------|
|                                           |                       |             |        |               |            |                  |
| * Resíduo:                                |                       | _> ←        | -      |               |            |                  |
| * Resíduo Específico da Empresa:          |                       |             |        |               |            |                  |
| * Classe do Resíduo:                      | Selecione ~           |             |        |               |            |                  |
| * Tipo de Tecnologia:                     | Selecione             |             |        |               |            | ~                |
| * Tipo Armazenamento:                     | Selecione             |             |        |               |            | ~                |
| * Armazenamento Específico da<br>Empresa: |                       |             |        |               |            |                  |
| * Quantidade (ton/ano):                   |                       |             | 0,00   |               |            |                  |
| * Estado Físico:                          | Selecione ~           |             |        |               |            |                  |
| * Na Área da Empresa:                     | Sim ~                 |             |        |               |            |                  |
| Caso deseja inserir alguma obser          | vação, preencha o car | npo abaixo  |        |               |            |                  |
| + Adicionar Resíduo Gerado                | io empreendimento     | no último a | ino    |               |            |                  |
| * Resíduo Específico da Empresa:          |                       |             |        |               |            |                  |
| * Classe do Resíduo:                      | Selecione ~           |             |        |               |            |                  |
| Destinação ou disposição final            | Selectoric            |             |        |               |            |                  |
| * Tipo de Tecnologia:                     | Selecione             |             |        |               |            | ~                |
| * Armazenamento Específico da             |                       |             |        |               |            |                  |
| * Quantidade (ton/ano):                   |                       |             | 0.00   |               |            |                  |
| * Estado Físico:                          | Selecione             |             | 0,00   |               |            |                  |
| + Adicionar Resíduo Gerado                | Sciecione             |             |        |               |            |                  |
| Resi                                      | duo                   |             | Classe | Estado Físico | Tecnologia | Quantidade Ações |

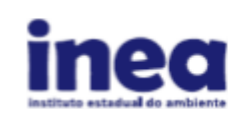

Para incluir os Resíduos Armazenados, no campo "Resíduo", ao clicar na lupa, aparecerá uma lista para selecionar o resíduo ao buscar pelo código ou palavra. O procedimento é semelhante aos anteriores. Caso não haja resíduos armazenados no empreendimento, preencha justificativa que registre os motivos de não haver armazenamento.

| e<br>0,00)<br>e ~)<br>eencha o cam       | ipo abaixo       |                     |                          |                          | ~                                                           |
|------------------------------------------|------------------|---------------------|--------------------------|--------------------------|-------------------------------------------------------------|
| e ~ )<br>e 0,00<br>e ~ )<br>eencha o cam | ipo abaixo       |                     |                          |                          | ~                                                           |
| e<br>0,00<br>e<br>eencha o cam           | ipo abaixo       |                     |                          |                          | v                                                           |
| 0,00<br>e v<br>eencha o cam              | ipo abaixo       |                     |                          |                          |                                                             |
| 0,00<br>e v<br>eencha o cam              | ipo abaixo       |                     |                          |                          |                                                             |
| e v<br>eencha o cam                      | ipo abaixo       |                     |                          |                          |                                                             |
| eencha o carr                            | ipo abaixo       |                     |                          |                          |                                                             |
|                                          |                  |                     |                          |                          |                                                             |
|                                          |                  |                     |                          |                          |                                                             |
|                                          |                  |                     |                          |                          |                                                             |
|                                          |                  |                     |                          |                          |                                                             |
|                                          |                  |                     |                          |                          |                                                             |
|                                          |                  | Classe              | Estado Físico            | Armazenamento            | Quantidade                                                  |
|                                          |                  |                     |                          |                          |                                                             |
| e armazenad                              | dos na em        | presa               |                          |                          |                                                             |
|                                          | ے م              |                     |                          |                          |                                                             |
|                                          |                  |                     |                          |                          |                                                             |
|                                          |                  |                     |                          |                          |                                                             |
| Δ                                        |                  |                     |                          |                          | ~                                                           |
| -                                        |                  |                     |                          |                          |                                                             |
|                                          |                  |                     |                          |                          |                                                             |
| 0.00                                     |                  |                     |                          |                          |                                                             |
| 0,00                                     |                  |                     |                          |                          |                                                             |
| 0,00                                     | no shaiyo        |                     |                          |                          |                                                             |
| 0,00<br>e V<br>eencha o cam              | ipo abaixo       |                     |                          |                          |                                                             |
| 0,00<br>e v<br>eencha o cam              | ipo abaixo       |                     |                          |                          |                                                             |
| 0,00<br>e v<br>eencha o cam              | ipo abaixo       |                     |                          |                          |                                                             |
|                                          | e armazenad<br>e | e armazenados na em | e armazenados na empresa | e armazenados na empresa | Classe Estado Físico Armazenamento e armazenados na empresa |

O total de resíduos armazenados da empresa é preenchido automaticamente ao preencher as informações dos resíduos gerados no último ano e nos anos anteriores e armazenados na empresa.

| Total de resíduos armazenados da empresa<br>+ Totalizar Resíduos |        |               |               |            |
|------------------------------------------------------------------|--------|---------------|---------------|------------|
| Residuo                                                          | Classe | Estado Físico | Armazenamento | Quantidade |

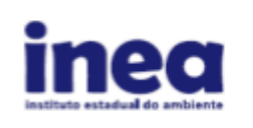

#### 4. Seção Responsáveis

No campo Responsáveis (4/4), devem ser inseridos as identificações dos Responsáveis Técnico e Legal, além de inserido documento com foto e assinatura do responsável ao *Selecionar Responsável*.

| Responsáveis (4/4)                  |                          |         |                                     |
|-------------------------------------|--------------------------|---------|-------------------------------------|
| Identificação do Responsável Técnic | 0                        |         |                                     |
| Selecionar Responsável Técnico      | Nome Responsável Técnico | * Cargo | * Registro no Conselho<br>de Classe |
| Identificação do Responsável Legal  |                          |         |                                     |
| P Selecionar Responsável Legal      | * Nome Responsável Legal | * Cargo |                                     |

Clique novamente em "Salvar Inventário" na parte debaixo da tela. O sistema então apresentará a mensagem "Inventário Salvo com Sucesso".

#### 5. Enviando o Inventário

Acessando o "Meus Inventários", após a inserção das informações e revisão em "Alterar Inventário", clique na opção "Entregar Inventário".

Irá aparecer a caixa de diálogo 'Deseja enviar o Inventário para o INEA?' e clique em SIM. O Inventário será entregue ao sistema.

Os Inventários que já foram entregues possuem as seguintes informações:

- "Inventário já Entregue"
- "Visualizar Inventário": Gera documento com as informações que foram submetidas.
- "Comprovante de Entrega de Inventário": Documento que comprova a entrega do Inventário.

|               | Meus         | Inventários |                                         |
|---------------|--------------|-------------|-----------------------------------------|
| Legenda       |              |             |                                         |
| Mostrar 10    | ~ registros  |             | Buscar-Código/Palavra:                  |
| Nº Inventário | Data Inicial | Data Final  | Visualizar Inventário                   |
| 6810          | 01/01/2023   | 31/12/2023  | Î                                       |
| 3009          | 01/01/2022   | 31/12/2022  | Inventário já Entregue 🔶 🗐 🧔            |
|               |              |             | Primeiro Anterior 1 Seguinte Último     |
|               |              |             | Comprovante de Entrega<br>de Inventário |

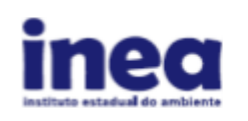

### Solicitação de Auxílio ao Sistema MTR

Caso esteja encontrando outras dificuldades na operação do Sistema MTR, entre em contato com o Sistema de Apoio ao Sistema MTR através do telefone (21) 2334-5370 das 10:00h às 15:00h ou utilize o e-mail <u>manifesto@inea.rj.gov.br</u>.